# University of Miami Travel Portal Tip Sheet: Assigning a Travel Assistant

When booking for another University of Miami employee or student, it is the best practice to be assigned as a travel assistant for their booking arrangements. If you are a traveler who normally needs someone to book your travel for you, it is recommended that you assign this individual as a travel assistant.

Online Booking Tool (Concur) Technical Support *M-F 7:30AM-Midnight EST* Contact: World Travel Online Technical Support Toll Free: 800-221-4730 (inside North America) Reservation Assistance: 888-206-6044 Online Email help: OnlineHelp@worldtravelinc.com World Travel Inc. Designated Agent Support M-F 8:30AM – 8:00PM. After-hours available for a fee. Contact: World Travel Toll Free: 888-206-6044 (inside North America) Direct: 610-695-6080 (outside North America) Email: UMiami@worldtravelinc.com

#### To assign someone as a travel assistant:

**Step 1:** If you have not done so already, log in to the Travel Portal at <u>miami.edu/travelportal</u>, and complete your travel profile. (Skip this step if you already completed your travel profile.)

**Step 2:** Once travel profile has been confirmed, log back in to the Travel Portal at <u>miami.edu/travelportal</u> and click on the **Book Online Concur tool**.

| TRAVEL MANAGEMI                          | ENT                                                                                                    |                 | Searc            | ٩           |            |  |  |  |  |  |
|------------------------------------------|----------------------------------------------------------------------------------------------------|-----------------|------------------|-------------|------------|--|--|--|--|--|
|                                          | About                                                                                                    | Business Travel | Travel Discounts | Book Travel | Contact Us |  |  |  |  |  |
| HOME > BOOK TRAVEL > BOOK TRAVEL ONLINE  |                                                                                                    |                 |                  |             | AAA 🛃      |  |  |  |  |  |
| Book Travel Online via the Travel Portal |                                                                                                    |                 |                  |             |            |  |  |  |  |  |
| Book Travel Online<br>Book with a Live   | The University of Miami Travel Portal houses a self-booking tool for air,<br>hotel, and rental car rentals. Our travel program aims to ensure the<br>safety of faculty, staff, and students while they travel; deliver<br>exceptional travel-related services; streamline the expense reporting process; and<br>reduce travel costs. |                 |                  |             |            |  |  |  |  |  |
|                                          |                                                                                                    |                 |                  |             |            |  |  |  |  |  |

## University of Miami Travel Portal Tip Sheet: Assigning a Travel Assistant

Step 3: Click on the **Profile dropdown**, located on the top right corner and select **Profile Settings** 

| Profile -                                                  |  |  |  |  |  |  |
|------------------------------------------------------------|--|--|--|--|--|--|
| Marisa Hightower                                           |  |  |  |  |  |  |
| Profile Settings   Sign Out                                |  |  |  |  |  |  |
| Acting as other user 😮                                     |  |  |  |  |  |  |
| <ul> <li>Book travel for any user (Self-assign)</li> </ul> |  |  |  |  |  |  |
| Search by name or ID Q                                     |  |  |  |  |  |  |
| Cancel Start Session                                       |  |  |  |  |  |  |

### Step 4: Click on Setup Travel Assistants.

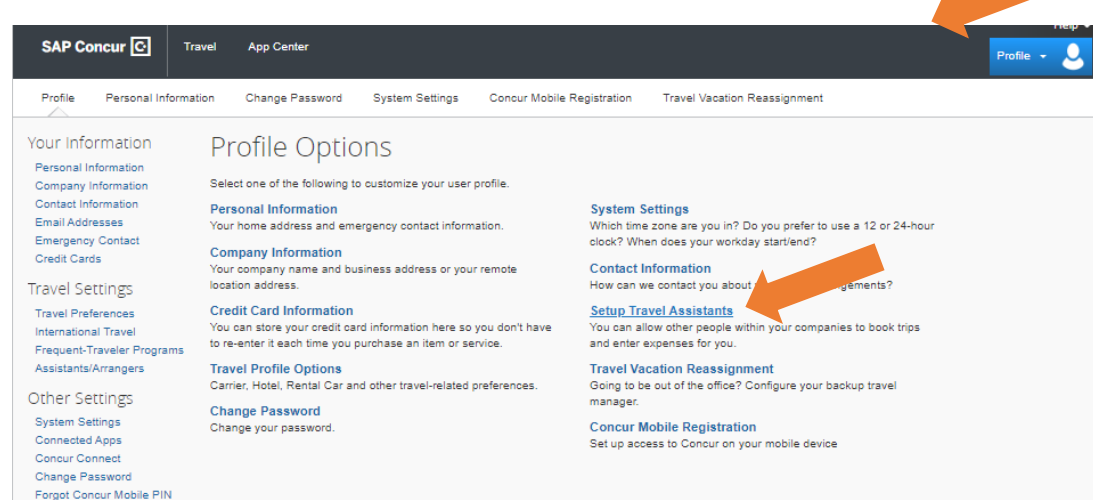

Step 6: Click on Add an Assistant.

# **University of Miami Travel Portal Tip Sheet: Assigning a Travel Assistant**

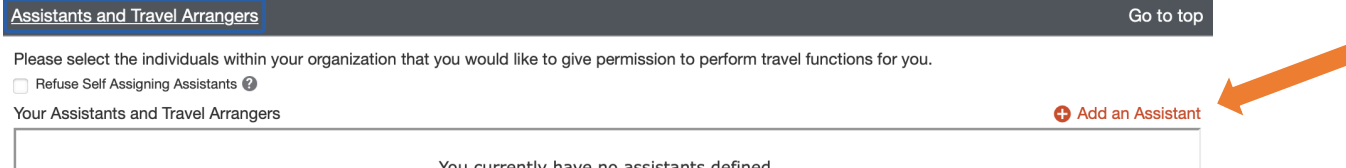

You currently have no assistants defined.

Step 7: Type the traveler's name into the search box and select the appropriate profile.

(Note: only employees/students who have completed their travel profiles within the Travel Portal will display up in the search box.)

Step 8: Check the box next to "Can book travel for me" and click Save.

| national Vicac                                                                                                    |                    | 1                                    | 👽 Add | a visa   |
|----------------------------------------------------------------------------------------------------|--------------------|--------------------------------------|-------|----------|
| 📀 Add an Assistant - Google Chrome 🛛 🗌 🗌                                                                                          | ×                  |                                      |       |          |
| concursolutions.com/profile/AssistantEditor.asp                                                                                   | Q                  |                                      |       |          |
| Add an Assistant                                                                                                    | ^                  |                                      | G     | o to top |
| Please select the individuals within your organization that you would like to give permission to perform travel functions for you |                    | to perform travel functions for you. |       |          |
|                                                                                                    | 🕀 Add an Assistant |                                      |       |          |
| Assistant<br>Never William                                                                                                    |                    | Can book travel? 🥑                   | 1     | â        |
| Can book travel for me                                                                                                    |                    | Can book travel?                     | 1     | Î        |
| Is my primary assistant for travel*                                                                                               |                    |                                      |       |          |
| *Individuals/Groups with no work phone number in their profile<br>cannot be designated as primary assistant for all.              |                    |                                      |       |          |
| Save Cancel                                                                                                    |                    |                                      |       |          |
|                                                                                                    |                    |                                      | G     | o to top |
|                                                                                                    |                    |                                      |       |          |